## How to configure your Laptop as a Router and connect your VAB?

The purpose of this document is to explain the procedure to configure your PC/Laptop as a Router and connect your VAB directly to your PC/Laptop without the need of any external router. Please find the steps below

- \* Make sure your laptop is connected to any Wi-Fi network, which has internet connection
- \* Go to "control panel > Network and Sharing Center > Change adapter settings"

\* Right click 'Wireless Network Connection' and then click 'Properties'. Go to 'Sharing' tab and check mark "Allow other network users to connect through this computer's Internet connection" and then click 'Ok'.

| Network Connections                                                   | —                                                                                                    | ×     |
|-----------------------------------------------------------------------|----------------------------------------------------------------------------------------------------|-------|
| 🗧 🚽 🕐 🛧 🕎 > Contro                                                    | ol Panel > Network and Internet > Network Connections 🗸 🧿 Search Network Connections                                                                                                    | P     |
| Organize 👻 Connect To                                                 | Disable this network device Diagnose this connection Rename this connection »                                                                                                    | 0     |
| Local Area Connection<br>Unidentified network<br>Realtek PCIe GBE Far | On<br>niy Controller       Wireless Network Connection<br>VESPER, Shared<br>Intel(R) Dual Band Wireless-AC 31       Image: Connection Properties       Image: Connection Properties |       |
| 3 items 1 item selected                                               |                                                                                                    | 8== 🔳 |

\* Your laptop assigns an IP address '192.168.137.1' to your LAN connection. Verify by checking in 'Local Area Connection' Properties. Please refer to attachment

|                                                                                                    |                                                                                                    |                                           |                                                              |             |   | - |
|----------------------------------------------------------------------------------------------------|----------------------------------------------------------------------------------------------------|-------------------------------------------|--------------------------------------------------------------|-------------|---|---|
| rganize 🔻 Disable this network device Diag                                                                                  | nose this connect                                                                                                    | ion Rename this connection                | on »                                                         |             |   | 6 |
| Local Area Connection<br>Unidentified network<br>Realtek PCIe GBE Family Controller                                         | Wireless Netw<br>VESPER, Share<br>Intel(R) Dual B                                                                                                    | ork Connection<br>d<br>and Wireless-AC 31 | Bluetooth Network C<br>Not connected<br>Bluetooth Device (Pe | connection  |   |   |
| Local Area Connection Properties                                                                                            | × Int                                                                                                    | ernet Protocol Version 4 (TCP/IF          | V4) Properties                                               |             | × |   |
| letworking                                                                                                    | Ge                                                                                                    | eneral                                    |                                                              |             |   |   |
| Connect using:                                                                                                    |                                                                                                    | You can get IP settings assigned a        | utomatically if your networ                                  | k supports  |   |   |
| PRealtek PCIe GBE Family Controller                                                                                         |                                                                                                    | for the appropriate IP settings.          | d to ask your network adm                                    | ninistrator |   |   |
| Config                                                                                                    | ure                                                                                                    | Obtain an IP address automa               | tically                                                      |             |   |   |
| This connection uses the following items:                                                                                   |                                                                                                    | • Use the following IP address:           |                                                              |             |   |   |
| <ul> <li>Client for Microsoft Networks</li> <li>File and Printer Sharing for Microsoft Networks</li> </ul>                  | <u>^</u>                                                                                                    | IP address:                               | 192 . 168 . 137 .                                            | 1           |   |   |
| 🗹 🕎 QoS Packet Scheduler                                                                                                    | ~                                                                                                    | Subnet mask:                              | 255 . 255 . 255 .                                            | 0           |   |   |
| <ul> <li>Link-Layer Topology Discovery Mapper I/O Driver</li> <li>Microsoft Network Adapter Multiplexor Protocol</li> </ul> |                                                                                                    | Default gateway:                          |                                                              |             |   |   |
| <ul> <li>✓ Link-Layer Topology Discovery Responder</li> <li>✓ Internet Protocol Version 4 (TCP/IPv4)</li> </ul>             | ~                                                                                                    | Obtain DNS server address au              | utomatically                                                 |             |   |   |
| <                                                                                                    | >                                                                                                    | • Use the following DNS server            | addresses:                                                   |             |   |   |
| Install Uninstall Proper                                                                                                    | ties                                                                                                    | Preferred DNS server:                     | 3 8 39                                                       |             |   |   |
| Description                                                                                                    | in the second second se | Alternate DNS server:                     | A 8 36                                                       |             |   |   |
| Transmission Control Proto and /Internet Proto and The def                                                                  | ault                                                                                                    |                                           |                                                              |             |   |   |

\* Connect your VAB to your laptop LAN port and then switch ON your VAB

\* Check the IP address assigned to your VAB from your laptop. You can use free applications like 'Angry IP Scanner' to search for the IP address.

| can <u>G</u> o to <u>C</u> omm | ands Fayorites Too | ls <u>H</u> elp   |              |             |            |  |   |   |
|--------------------------------|--------------------|-------------------|--------------|-------------|------------|--|---|---|
| P Range: 192.168.13            | 7.1 to 192.168     | 8.137.255 IP Rang | je 🗸 💥       |             |            |  |   |   |
| ostname: thomson-              | HP 🛉 IP 🕅          | Vetmask 🗸 🗭       | Start 🦀      |             |            |  |   |   |
|                                | Ping Hostna        | me Port           | s [0+] MAC / | Address     | MAC Vendor |  |   | Ì |
| 192.168.137.1                  | 0 ms thomso        | on-HP.mshom [n/s  | 28:80:2      | 23:06:12:C6 | HewlettP   |  |   |   |
| 192.168.137.2                  | [n/a] [n/s]        | [n/s              | ] [n/s]      |             | [n/s]      |  |   |   |
| 192.168.137.3                  | [n/a] [n/s]        | [n/s              | ] [n/s]      |             | [n/s]      |  |   |   |
| 192.168.137.4                  | [n/a] [n/s]        | [n/s              | [n/s]        |             | [n/s]      |  |   |   |
| 192.168.137.5                  | 1 ms [n/a]         | [n/s              | ] 00:80:/    | A3:90:76:AD | Lantroni   |  |   |   |
| 192.168.137.6                  | [n/a] [n/s]        | [n/s              | ] [n/s]      |             | [n/s]      |  |   |   |
| 192.168.137.7                  | [n/a] [n/s]        | [n/s              | ] [n/s]      |             | [n/s]      |  |   |   |
| 192.168.137.8                  | [n/a] [n/s]        | [n/s              | ] [n/s]      |             | [n/s]      |  |   |   |
| 192.168.137.9                  | [n/a] [n/s]        | [n/s              | ] [n/s]      |             | [n/s]      |  |   |   |
| 192.168.137.10                 | [n/a] [n/s]        | [n/s              | ] [n/s]      |             | [n/s]      |  |   |   |
| 192.168.137.11                 | [n/a] [n/s]        | [n/s              | ] [n/s]      |             | [n/s]      |  |   |   |
| 192.168.137.12                 | [n/a] [n/s]        | [n/s              | ] [n/s]      |             | [n/s]      |  |   |   |
| 192.168.137.13                 | [n/a] [n/s]        | [n/s              | ] [n/s]      |             | [n/s]      |  |   |   |
| 192.168.137.14                 | [n/a] [n/s]        | [n/s              | ] [n/s]      |             | [n/s]      |  |   |   |
| 192.168.137.15                 | [n/a] [n/s]        | [n/s              | ] [n/s]      |             | [n/s]      |  |   |   |
| 192.168.137.16                 | [n/a] [n/s]        | [n/s              | ] [n/s]      |             | [n/s]      |  |   |   |
| 192.168.137.17                 | [n/a] [n/s]        | [n/s              | ] [n/s]      |             | [n/s]      |  |   |   |
| 192.168.137.18                 | [n/a] [n/s]        | [n/s              | ] [n/s]      |             | [n/s]      |  |   |   |
| 192.168.137.19                 | [n/a] [n/s]        | [n/s              | ] [n/s]      |             | [n/s]      |  |   |   |
| 192.168.137.20                 | [n/a] [n/s]        | [n/s              | ] [n/s]      |             | [n/s]      |  |   |   |
| 192.168.137.21                 | [n/a] [n/s]        | [n/s              | ] [n/s]      |             | [n/s]      |  |   |   |
| 192.168.137.22                 | [n/a] [n/s]        | [n/s              | ] [n/s]      |             | [n/s]      |  |   |   |
| 192.168.137.23                 | [n/a] [n/s]        | [n/s              | ] [n/s]      |             | [n/s]      |  |   |   |
| 192.168.137.24                 | [n/a] [n/s]        | [n/s              | ] [n/s]      |             | [n/s]      |  |   |   |
| 192.168.137.25                 | [n/a] [n/s]        | [n/s              | ] [n/s]      |             | [n/s]      |  |   |   |
| 192.168.137.26                 | [n/a] [n/s]        | [n/s              | ] [n/s]      |             | [n/s]      |  |   |   |
| 192.168.137.27                 | [n/a] [n/s]        | [n/s              | ] [n/s]      |             | [n/s]      |  |   |   |
| 192.168.137.28                 | [n/a] [n/s]        | [n/s              | ] [n/s]      |             | [n/s]      |  |   |   |
| 192.168.137.29                 | [n/a] [n/s]        | [n/s              | ] [n/s]      |             | [n/s]      |  |   |   |
| 192.168.137.30                 | [n/a] [n/s]        | [n/s              | ] [n/s]      |             | [n/s]      |  | _ |   |

\* After finding the IP, you can connect to your VAB with a regular web browser using just the IP address. For example: <u>http://192.168.137.5:80</u>

| <u>File Edit View History Bookmarks Tools</u> | Help                    |                    |                                        |            |          |     |   |   | ÷—  | ٥   | × |
|-----------------------------------------------|-------------------------|--------------------|----------------------------------------|------------|----------|-----|---|---|-----|-----|---|
| 🖌 Vesper Marine Virtual Bea 🗙 🕂               |                         |                    |                                        |            |          |     |   |   |     |     |   |
| 🗲 🛈   192.168.137.5/#StatusPage               |                         |                    | C                                      | Q. Search  |          | ☆ ≜ | ÷ | Â | A 😰 | - Q | = |
| Most Visited  Getting Started  Sugges         | ted Sites 🛞 Web Slice G | allery             |                                        |            |          |     |   |   |     |     |   |
|                                               |                         | AIS Beacon         |                                        | Ve         | spermann | e   |   |   |     |     |   |
|                                               | Status 4                | Device Status      |                                        |            |          |     |   |   |     |     |   |
|                                               | DNS                     | Product Informat   | ion                                    |            |          |     |   |   |     |     |   |
|                                               | Network                 | Product Type:      | Virtual AIS Beacon VAB1252             | _          |          |     |   |   |     |     |   |
|                                               | Tunnel                  | Ethernet Firmware: | 5.2.0.5B8                              |            |          |     |   |   |     |     |   |
|                                               |                         | Ethernet Build:    | May 22 2014 (13:43:03)                 |            |          |     |   |   |     |     |   |
|                                               |                         | Ethernet S/N:      | 07142207G5MX7X                         |            |          |     |   |   |     |     |   |
|                                               |                         | Uptime:            | 0 days 00:20:57                        |            |          |     |   |   |     |     |   |
|                                               |                         | Permanent Config:  | Saved                                  |            |          |     |   |   |     |     |   |
|                                               |                         | Network Settings   |                                        |            |          |     |   |   |     |     |   |
|                                               |                         | Interface:         | eth0                                   |            |          |     |   |   |     |     |   |
|                                               |                         | Link:              | Auto 10/100 Mbps Auto Half/Full (100 M | Ibps Full) |          |     |   |   |     |     |   |
|                                               |                         | MAC Address:       | 00:80:a3:90:76:ad                      |            |          |     |   |   |     |     |   |
|                                               |                         | Hostname:          | <none></none>                          |            |          |     |   |   |     |     |   |
|                                               |                         | IP Address:        | 192.168.137.5/24 (DHCP)                |            |          |     |   |   |     |     |   |
|                                               |                         | Default Gateway:   | 192.168.137.1 (DHCP)                   |            |          |     |   |   |     |     |   |
|                                               |                         | Domain:            | mshome.net (DHCP)                      |            |          |     |   |   |     |     |   |
|                                               |                         | Primary DNS:       | 192.168.137.1 (DHCP)                   |            |          |     |   |   |     |     |   |
|                                               |                         | Secondary DNS:     | <none></none>                          |            |          |     |   |   |     |     |   |
|                                               |                         | MTU:               | 1500                                   |            |          |     |   |   |     |     |   |
|                                               |                         | VIP Conduit:       | Disabled                               |            |          |     |   |   |     |     |   |
|                                               |                         | Line Settings      |                                        |            |          |     |   |   |     |     |   |
|                                               |                         | Line:              | RS232, 38400, None, 8, 1, None         |            |          |     |   |   |     |     |   |

If you have any queries in the above steps, please send an email to support@vespermarine.com